# Señalización de plazox Manual de usuario Magento

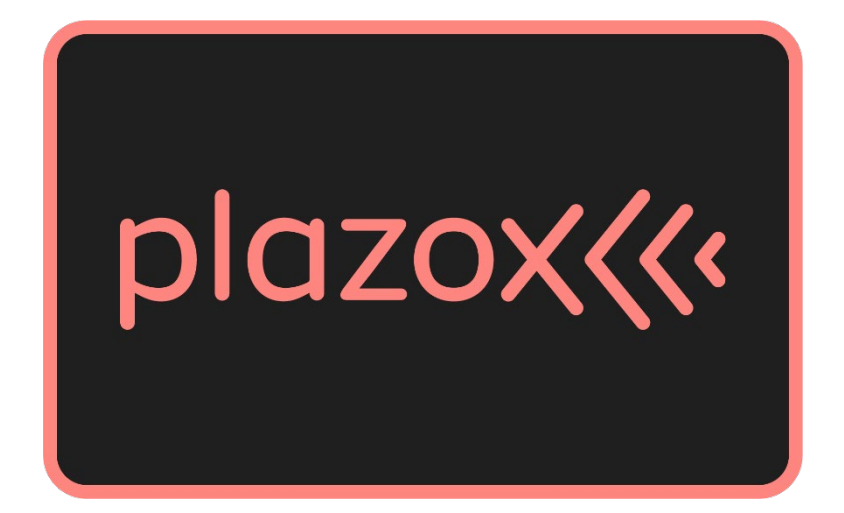

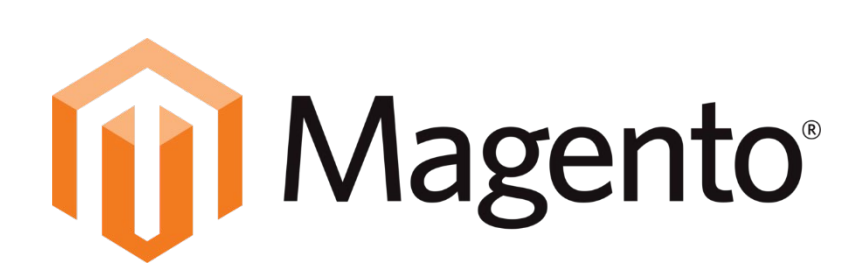

| 1. 0  | bjetivos2                             |
|-------|---------------------------------------|
| 2. In | stalación y configuración del módulo3 |
| 1.1.  | General4                              |
| 1.2.  | Barra informativa superior5           |
| 1.3.  | Página de producto6                   |
| 1.4.  | Icono flotante7                       |
| 1.5.  | Resumen del pedido8                   |
| 1.6.  | Checkout8                             |
| 1.7.  | Popup informativo9                    |
| 1.8.  | Pie de página9                        |
| 3. O  | pcionalidades                         |
| 2.1.  | Banner                                |
| 2.2.  | Descripción del producto12            |
| 2.3.  | Carrito                               |
| 2.4.  | Checkout                              |
| 2.5.  | Icono flotante                        |
| 2.6.  | Pop Up informativo                    |

# 1.Objetivos

El objetivo del presente documento es definir los pasos necesarios para la instalación del módulo de señalización del comercio con la marca de plazox en Magento. Además, se pretende detallar todas las opciones de configuración disponibles, para así servir de guía de usuario y poder sacar el máximo de utilidad a la extensión ofrecida.

# 2. Instalación y configuración del módulo

Para poder instalar esta extensión en tu ecommerce es necesario disponer de un Magento 2 con las siguientes características:

- Versión: 2.3 o 2.4.
- Plantilla: Hyvä o Luma.

Importante: La extensión está desarrollada para ser compatible con las plantillas Luma e Hyvä que no tengan modificaciones en su core, pero también podrá ser usada en ecommerces que contengan modificaciones en el core de estas plantillas o que usen otra plantilla diferente, en cuyo caso sólo estará disponible la opción de visualización del Icono flotante.

Una vez descargado y descomprimido añade el contenido del archivo en el directorio app/code de la instancia de Magento y habilita la extensión mediante SSH en Magento php bin/magento module: enable Sistemapay\_plazox.

Una vez instalada la extensión aparecerán las opciones de configuración en el backend.

Para realizar la configuración deseada en el ecommerce, entra en el backend y sigue la ruta Tiendas > Configuración > Sistemapay > plazox.

La configuración del módulo trae por defecto la visibilidad de todos los elementos gráficos informativos marcados como visibles, es decir, que todos ellos se muestran visibles en la tienda, como se puede apreciar en la siguiente captura de pantalla:

```
V1.0.0
```

| Configuración                        |   |                                     |                                 | Q |         | Ŧ         | •          |
|--------------------------------------|---|-------------------------------------|---------------------------------|---|---------|-----------|------------|
| Alcance: Configuración por defecto 🔻 | 0 |                                     |                                 |   | Guardar | configura | ción       |
| GENERAL                              | ~ | Plazoxxx Configura la visualizacion | de plazox en tu web             |   |         |           |            |
| SEGURIDAD                            | ~ | General                             |                                 |   |         |           | $\bigcirc$ |
| CATÁLOGO                             | ~ | Tema de Magento                     | Luma                            |   |         |           |            |
| CLIENTES                             | ~ | [vista de tienda]                   |                                 |   |         |           |            |
| VENTAS                               | ~ | Barra informativa superior          |                                 |   |         |           | $\bigcirc$ |
| HYVÄ THEMES                          | ~ | Visible<br>[vista de tienda]        | Sí                              |   |         |           |            |
| plozox((c SISTEMAPAY                 | ^ | Mostrar logo                        | Sí                              |   |         |           |            |
| 1.                                   |   | Texto                               | Divide el pago con plazox       |   |         |           |            |
| piazox                               |   | Diseño                              | Fondo blanco con texto negro    |   |         |           |            |
| SERVICIOS                            | ~ | [vista de denda]                    |                                 |   |         |           |            |
| OPCIONES AVANZADAS                   | ~ | Página de producto                  |                                 |   |         |           | $\bigcirc$ |
|                                      |   | Visible<br>[vista de tienda]        | Sí                              | 5 |         |           |            |
|                                      |   | Mostrar texto<br>[vista de tienda]  | Normal                          |   |         |           |            |
|                                      |   |                                     |                                 |   |         |           |            |
|                                      |   | Elemento flotante                   |                                 |   |         |           | $\odot$    |
|                                      |   | Visible<br>[vista de tienda]        | Sí                              |   |         |           |            |
|                                      |   | Posición<br>[vista de tienda]       | Centro                          |   |         |           |            |
|                                      |   | Diseño<br>[vista de tienda]         | Opción 1                        |   |         |           |            |
|                                      |   |                                     | 2Quieres dividir tu compra?     |   |         |           |            |
|                                      |   |                                     | 2Quieres dividir tu compra?     |   |         |           |            |
|                                      |   |                                     | E ¿Quieres dividir tu compra? * |   |         |           |            |

Importante: En frontend la extensión se traduce de forma automática al idioma de la tienda, que puede ser español, inglés, gallego, catalán o euskera, mediante el atributo lang del html (<html lang="es">).

A continuación, se explica paso a paso cómo configurar el módulo:

#### 2.1. General

Selecciona el tema que tenga instalado tu tienda en Magento:

- Luma  $\rightarrow$  Para tiendas con plantilla Luma sin modificaciones en su core.
- Hÿva  $\rightarrow$  Para tiendas con plantilla Hÿva sin modificaciones en su core.
- Otros  $\rightarrow$  Para tiendas con cualquier otra plantilla o plantillas Luma o Hÿva que contengan modificaciones en su core.

plozox Configura la visualizacion de plazox en tu web

| General                              |              |   | $\odot$    |
|--------------------------------------|--------------|---|------------|
| Tema de Magento<br>[vista de tienda] | Luma         | • |            |
|                                      | Luma         |   |            |
| Barra informativa superio            | Hÿva<br>Otro |   | $\bigcirc$ |

#### 2.2. Barra informativa superior

Se trata de una franja fija que se muestra en la parte superior de la cabecera para informar al usuario de que puede pagar sus compras a plazos. Cuando el usuario pulsa sobre el texto, se abre un popup con información sobre el funcionamiento de plazox.

|            |         |       |        | plazox(<< Di          | vide el p | <u>ago con plazox</u> |                          |      |         |          |
|------------|---------|-------|--------|-----------------------|-----------|-----------------------|--------------------------|------|---------|----------|
|            |         |       |        |                       |           | Iniciar s             | esión o Crear una cuenta | Luma | Store \ | ∕iew∨    |
| Ο ιι       | лма     |       |        |                       |           |                       | Buscar en toda la tie    | enda | Q       | <u>,</u> |
| What's New | Women ~ | Men 🗸 | Gear ∨ | Training $\checkmark$ | Sale      |                       |                          |      |         |          |

Este elemento es personalizable en cuanto a visibilidad, logo, texto y diseño. Para ello, selecciona los valores que desees para cada una de las opciones de personalización:

- Visible:
  - $\circ~$  Sí  $\rightarrow$  Muestra la barra informativa con las opciones de personalización seleccionadas.
  - $\circ \quad \text{No} \rightarrow \text{No} \text{ muestra la barra informativa.}$
- Mostrar logo:
  - $\circ$  Sí  $\rightarrow$  Muestra el logo de plazox.
  - $\circ$  No  $\rightarrow$  No muestra el logo de plazox.
- Texto:
  - $\circ$  Divide el pago con plazox  $\rightarrow$  Muestra ese texto.
  - $\circ$  Paga poco a poco con plazox  $\rightarrow$  Muestra ese texto.
- Diseño:
  - $\circ~$  Fondo blanco con texto negro  $\rightarrow~$  Muestra el fondo de la barra informativa de color blanco y el texto de color negro.
  - $\circ~$  Fondo negro con texto blanco  $\rightarrow~$  Muestra el fondo de la barra informativa de color negro y el texto de color blanco.

0

#### Barra informativa superior

| Visible<br>[vista de tienda]      | Sí                           | • |
|-----------------------------------|------------------------------|---|
| Mostrar logo<br>[vista de tienda] | Sí                           | • |
| Texto<br>[vista de tienda]        | Divide el pago con plazox    | • |
| Diseño<br>[vista de tienda]       | Fondo blanco con texto negro | • |

#### 2.3. Página de producto

Se trata de un indicador textual e iconográfico ubicado bajo el botón "Añadir al carrito" de la página de producto que informa al usuario de que puede pagar sus compras a plazos. Cuando el usuario pulsa sobre el texto subrayado, se abre un popup con información sobre el funcionamiento de plazox.

| Push It Messenger<br>Bag                            |  |
|-----------------------------------------------------|--|
| ★★★★★ 3 Reseñas Valora este producto                |  |
| 75,00€ DISPONIBLE<br>SKU#: 24-WB04                  |  |
| Cantidad 1                                          |  |
| Añadir al carrito                                   |  |
| plazox Paga en 3, 6 o 12 meses<br>¿Qué es plazox?   |  |
| AÑADIR A LA LISTA DE DESEOS<br>ANADIR PARA COMPARAR |  |

Este elemento es personalizable en cuanto a visibilidad y texto a mostrar. Para ello, selecciona los valores que desees para cada una de las opciones de personalización:

- Visible:
  - $\circ~$  Sí  $\rightarrow$  Muestra el logo de plazox y el texto seleccionado en las opciones de personalización.
  - $\circ \quad \mathsf{No} \to \mathsf{No} \text{ muestra nada.}$
- Mostrar texto:
  - o Normal → Muestra el texto "Paga en 3, 6 o 12 meses. ¿Qué es plazox?".
  - $\circ$  Reducido → Muestra el texto "¿Qué es plazox?".

#### Página de producto

| Visible<br>[vista de tienda]       | Sí     | • |
|------------------------------------|--------|---|
| Mostrar texto<br>[vista de tienda] | Normal | • |

#### 2.4. Icono flotante

Se trata de un icono fijo que acompaña al usuario siempre en la navegación cuando hace scroll y que le informa de que puede pagar sus compras a plazos. Por defecto aparece recogido en un círculo y se despliega cuando se pulsa sobre él. Al pulsar en el texto subrayado, se abre un popup con información sobre el funcionamiento de plazox.

#### Detalles

The name says so, but the Push It Messenger Bag is much more than a busy commuter's tote. It's a closet away from home when you're pedaling from class or work to gym and back or home again. It's the perfect size and shape for laptop, folded clothes, even extra shoes.

- Adjustable crossbody strap.
- Top handle.
- Zippered interior pocket.
- · Secure clip closures.
- Durable fabric construction.

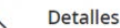

The name says so, but the Push It Messenger Bag is much more than a busy commuter's tote. It's a closet away from home when you're pedaling from class or work to gym and back or home again. It's the perfect size and shape for laptop, folded clothes, so

¿Quieres dividir tu compra?

- Adjustable crossi
- Top handle.
- Zippered interior pocket.
- Secure clip closures.
- Durable fabric construction.

Este elemento es personalizable en cuanto a visibilidad, diseño y posición. Para ello, selecciona los valores que desees para cada una de las opciones de personalización:

- Visible:
  - $\circ~$  Sí  $\rightarrow$  Muestra el icono flotante con las opciones de personalización seleccionadas.
  - $\circ \quad \mathsf{No} \to \mathsf{No} \text{ muestra nada.}$
- Diseño:
  - $\circ$  Opción 1  $\rightarrow$  Muestra el círculo recogido con fondo negro e icono coral y desplegado muestra el texto negro con fondo blanco.
  - $\circ$  Opción 2 → Muestra el círculo recogido con fondo negro e icono blanco y desplegado muestra el texto blanco con fondo gris oscuro.
  - Opción  $3 \rightarrow$  Muestra el círculo recogido con fondo blanco e icono negro y desplegado muestra el texto negro con fondo gris claro.
- Posición:
  - $\circ$  Arriba  $\rightarrow$  Muestra el elemento flotante en la parte superior de la página.
  - $\circ$  Centro  $\rightarrow$  Muestra el elemento flotante en la parte central de la página.
  - $\circ$  Abajo  $\rightarrow$  Muestra el elemento flotante en la parte inferior de la página.

 $\bigcirc$ 

| Elemento flotante             |                                      | $\odot$ |
|-------------------------------|--------------------------------------|---------|
| Visible<br>[vista de tienda]  | Sí                                   | •       |
| Posición<br>[vista de tienda] | Centro                               | •       |
| Diseño<br>[vista de tienda]   | Opción 1                             | •       |
|                               | ¿Quieres dividir tu compra?          |         |
|                               | 2Quieres dividir tu compra? *        |         |
|                               | <u>2Quieres dividir tu compra?</u> × |         |

#### 2.5. Resumen del pedido

Se trata de un indicador textual e iconográfico que se muestra en el resumen de pedido y que informa al usuario de que puede pagar su compra a plazos. Si el importe total del pedido es menor de  $60 \in$ , se muestra el mensaje "Podrás fraccionar tus compras de más de  $60 \in$  con plazox" y si el importe es igual o superior a  $60 \in$  se muestra el mensaje "Paga en 3, 6 o 12 meses". Cuando el usuario pulsa sobre el icono del círculo con la "i" dentro, se abre un popup con información sobre el funcionamiento de plazox.

| Resumen del pe                                            | Resumen del pedido |                                   | edido   |
|-----------------------------------------------------------|--------------------|-----------------------------------|---------|
| Subtotal del carrito                                      | 45,00€             | Subtotal del carrito              | 90,00 € |
| Envío<br>Flat Rate - Fixed                                | 5,00 €             | Envío<br>Flat Rate - Fixed        | 10,00€  |
| Total del pedido                                          | 50,00 €            | Total del pedido                  | 100,00€ |
| Podrás fraccionar<br>compras de más de<br>60 € con plazox | tus<br>le 🕕        | plazox Paga en 3, 6 o 1.<br>meses | 2 ①     |

Este elemento siempre estará visible en el ecommerce mientras el módulo de plazox esté activo y no existe posibilidad de personalización desde el backend.

#### 2.6. Checkout

Se trata de un banner que se muestra en la parte superior de los métodos de pago del checkout sólo cuando el importe total del pedido es igual o superior a 60€ y que

informa al usuario de que puede pagar su compra a plazos. Cuando el usuario pulsa sobre el texto subrayado, se abre un popup con información sobre el funcionamiento de plazox.

## Método de pago

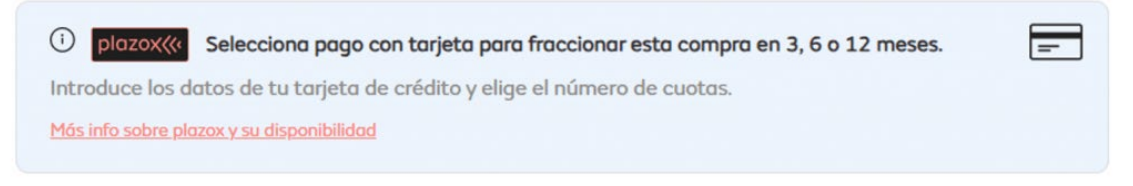

- Check / Money order
  - Mi dirección de facturación y de envío son las mismas

Este elemento siempre estará visible en el ecommerce mientras el módulo de plazox esté activo y no existe posibilidad de personalización desde el backend.

#### 2.7. Popup informativo

Se trata de un popup con información sobre el pago a plazos que se muestra siempre que el usuario pulsa sobre cualquier elemento informativo de plazox.

No tiene opciones de configuración en el backend.

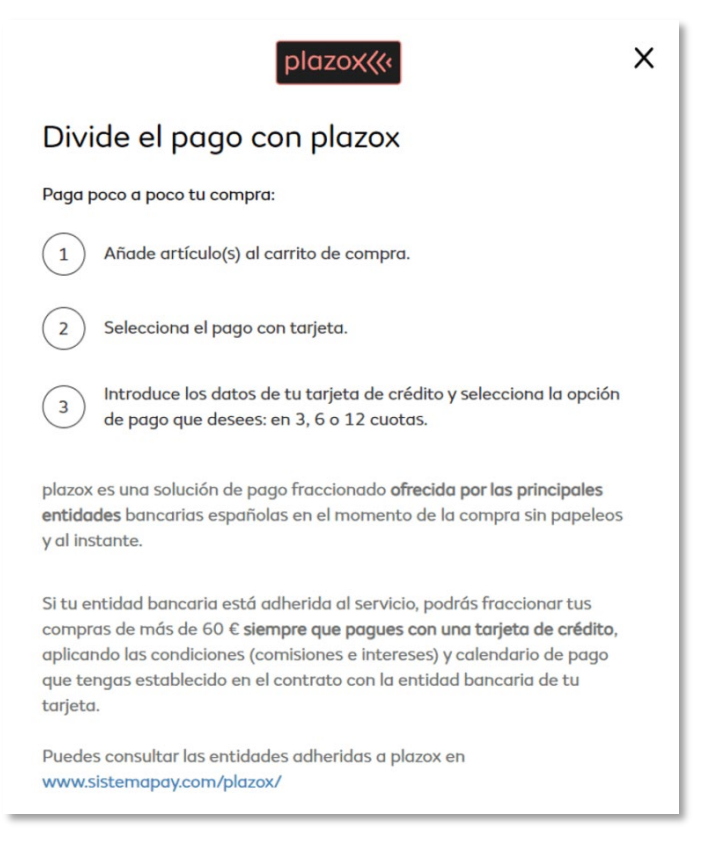

## 2.8. Pie de página

Si deseas añadir el logo de plazox en los métodos de pago permitidos en el pie de página de tu tienda, sigue estos pasos:

#### Paso 1: Preparar las imágenes de los métodos de pago.

- Reúne las imágenes de los métodos de pago que deseas mostrar (por ejemplo, Visa, MasterCard, PayPal, plazox, etc.). Aquí tienes la imagen del logo de plazox.
- 2. Sube las imágenes a la carpeta pub/media de tu instalación de Magento. Puedes organizarlas en una subcarpeta como pub/media/payment\_methods.

#### Paso 2: Crear un bloque estático.

- 1. En el panel de administración de Magento, ve a Content > Blocks y pulsa en Add New Block.
- 2. Completa los campos necesarios:
  - Block Title: Métodos de Pago (u otro título descriptivo).
  - Identifier: payment\_methods (u otro identificador único).
  - Store View: Elige las vistas de tienda donde quieres que se muestre el bloque.
- 3. En el editor de contenido del bloque, añade el HTML para mostrar las imágenes. Por ejemplo:

<div class="payment-methods">

```
<img src="{{media url="payment_methods/visa.png"}}" alt="Visa">
```

```
<img src="{{media url="payment_methods/mastercard.png"}}" alt="MasterCard">
```

<img src="{{media url="payment\_methods/paypal.png"}}" alt="PayPal">

<img src="{{media url="payment\_methods/plazox.png"}}" alt="Plazox">

<!-- Añade más imágenes según sea necesario -->

</div>

#### Paso 3: Incluir el bloque en el pie de página

Para añadir este bloque en el pie de página, tendrás que modificar el layout de Magento:

1. Crea o modifica un archivo XML para el layout del pie de página. Ve a tu tema personalizado en app/design/frontend/[Vendor]/[Theme]/Magento\_Theme/layout. Si no

existe, crea un archivo llamado default.xml.

```
2. Abre o crea el archivo default.xml y añade el siguiente código:
```

```
<page xmlns:xsi="http://www.w3.org/2001/XMLSchema-instance"
xsi:noNamespaceSchemaLocation="urn:magento:framework:View/Layout/etc/page_config
uration.xsd">
```

<body>

<referenceContainer name="footer">

```
<block class="Magento\Cms\Block\Block" name="payment_methods">
```

```
<arguments>
```

<argument
xsi:type="string">payment\_methods</argument>

</arguments>

</block>

</referenceContainer>

</body>

</page>

#### Paso 4: Limpiar la caché

Es necesario limpiar la caché de Magento para que se visualicen los cambios:

```
name="block_id"
```

- 1. Abre el panel de administración de Magento.
- 2. Navega a System > Cache Management.
- 3. Selecciona todas las cachés y haz clic en Flush Magento Cache.

## 3.Opcionalidades

En este apartado, se exhibirán las diversas posibilidades de configuración que el módulo proporciona para gestionar distintos aspectos.

#### 3.1. Banner

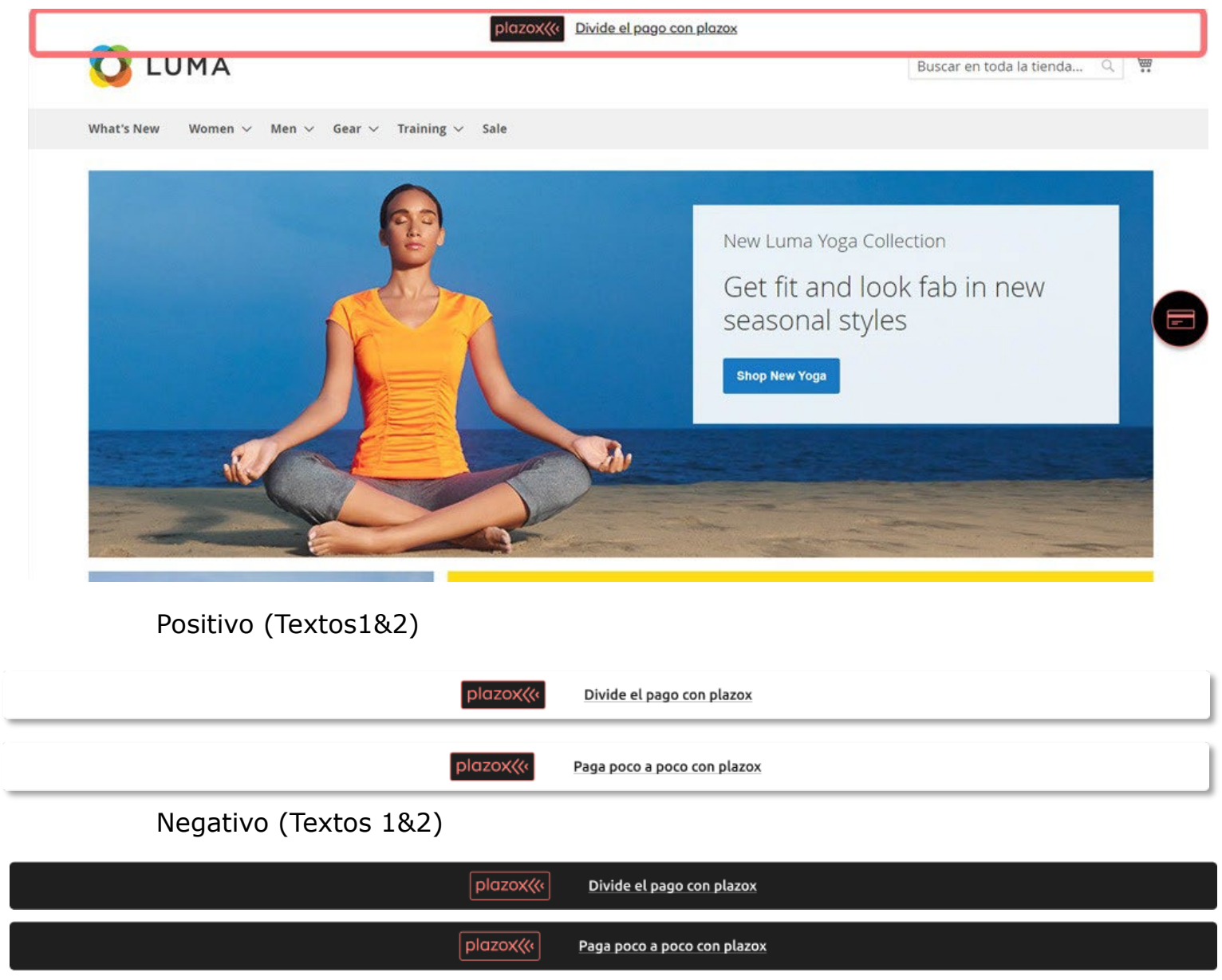

plazox

¿Qué es plazox?

# 3.2. Descripción del producto

|                                | Breathe-Easy Tank                       | k<br>ightweight, and comfortable, you won't even<br>th Cocona® fabric starts wicking sweat away<br>dry and focused. Layer it over your favorite |
|--------------------------------|-----------------------------------------|----------------------------------------------------------------------------------------------------|
|                                | sports bra and get moving.              |                                                                                                    |
|                                | SKU                                     | WT09                                                                                                    |
|                                | Material                                | Cocona                                                                                                    |
|                                | Style General                           | Tank                                                                                                    |
|                                | Product Options:                        |                                                                                                    |
| 712                            | Size                                    | XS S M L XL                                                                                                    |
|                                | Color                                   |                                                                                                    |
|                                | Tan bajo como:<br><b>34,00 €</b>        | 1 Rinadir al carrito                                                                                                    |
| R A                            | plazox Paga en 3, 6 o<br>2Qué es plazox | 12 meses<br>?                                                                                                    |
| Por defecto / Reducida         |                                         |                                                                                                    |
| plazox Paga en 3, 6 o 12 meses |                                         |                                                                                                    |

12

## 3.3. Carrito

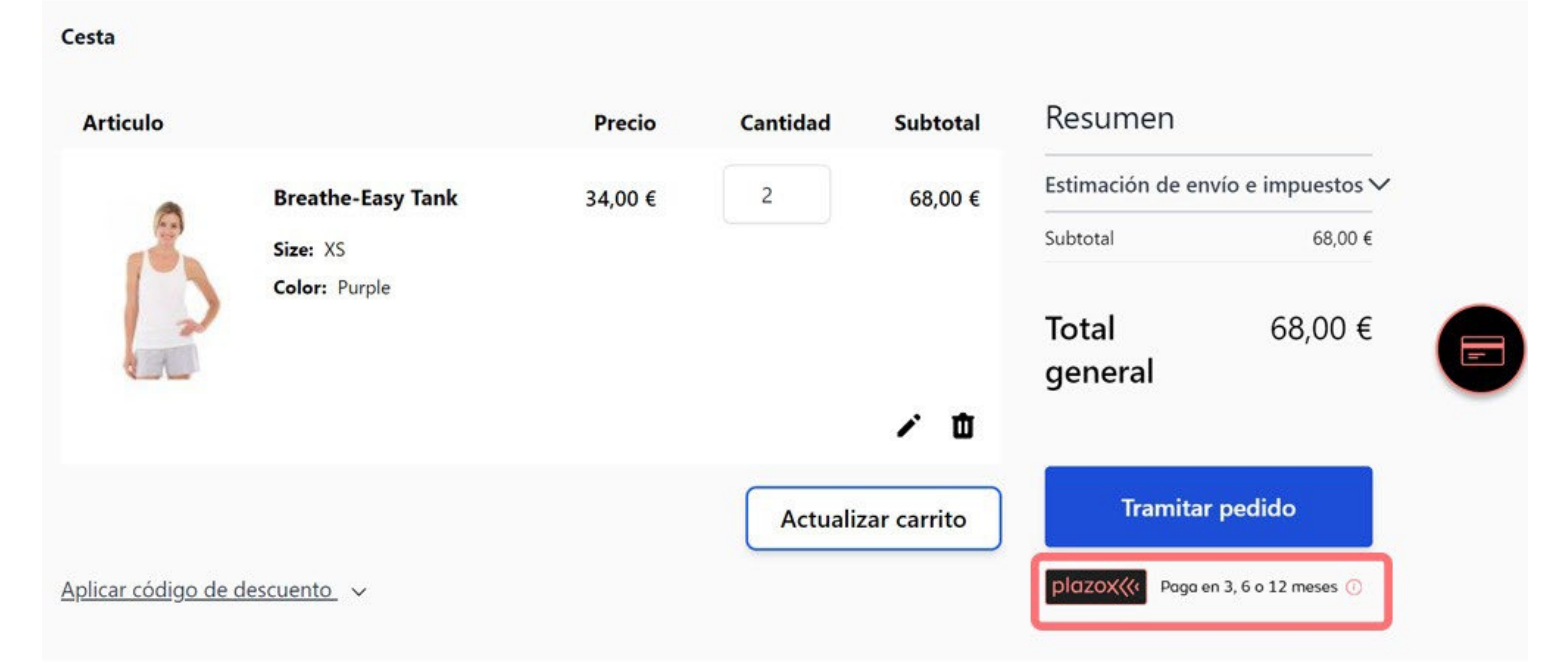

## 3.4. Checkout

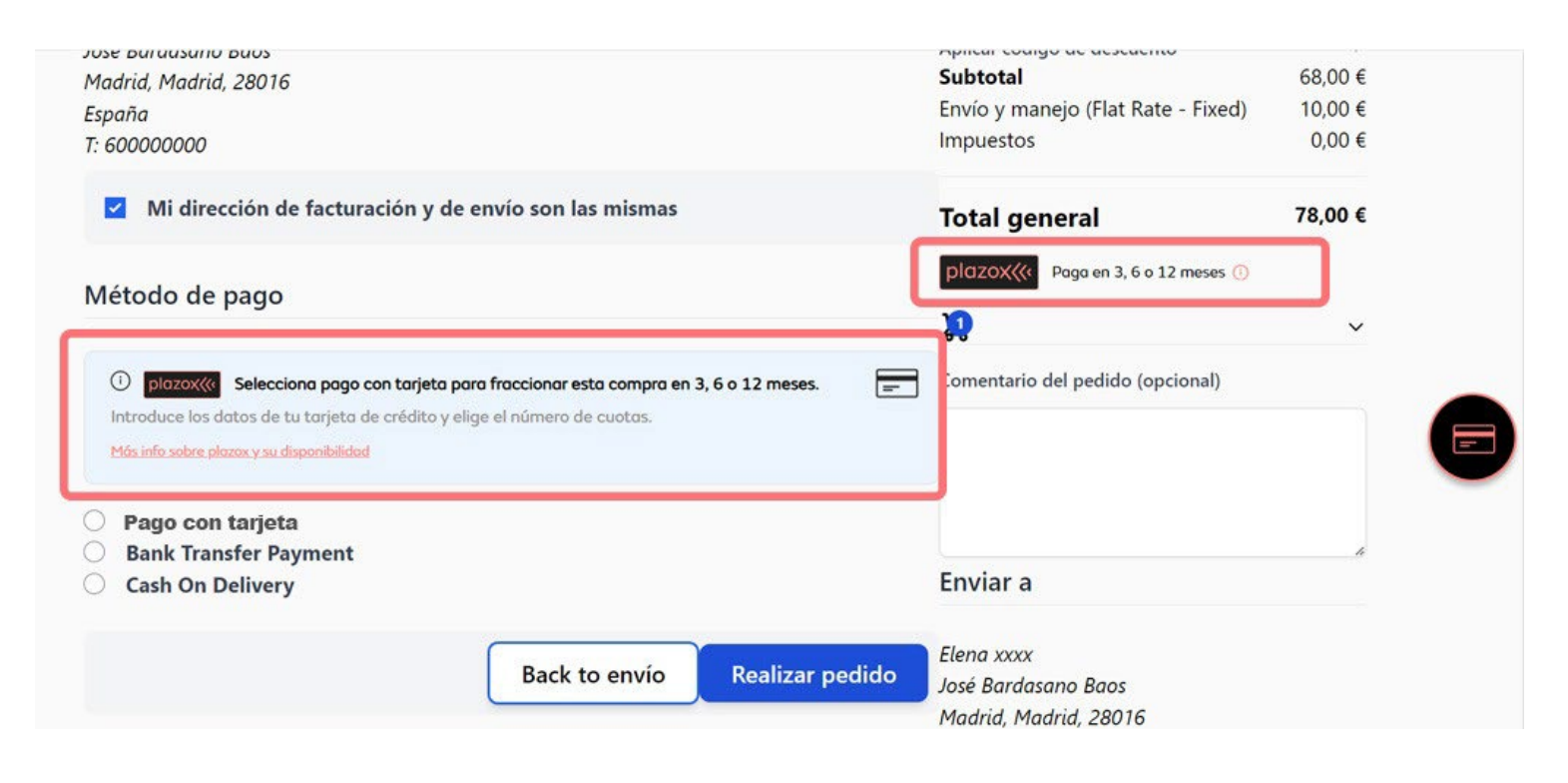

## 3.5. Icono flotante

| itarter Sites<br>Aodern<br>Jassic<br>Ainimal | <b>Collections</b><br>Gaming<br>Headphones<br>Laptops | <b>Sale</b><br>Gaming Bluetooth Headset<br>Nuvomax 14S<br>Solace Smart Watch<br>Zuith Minders Sanchar | If You Have any<br>Questions, Please Call Us<br>24/7:<br><b>+84 2500 888 33</b> |
|----------------------------------------------|-------------------------------------------------------|----------------------------------------------------------------------------------------------------|---------------------------------------------------------------------------------|
|----------------------------------------------|-------------------------------------------------------|----------------------------------------------------------------------------------------------------|---------------------------------------------------------------------------------|

## Por defecto / Positivo / Negativo

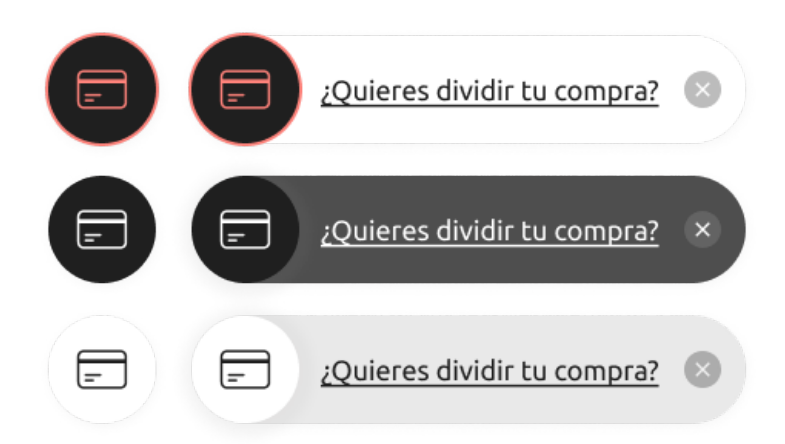

# 3.6. Pop Up informativo

|      | plazox(( Divide el pago con plazox                                                                                                    |   |            |
|------|----------------------------------------------------------------------------------------------------|---|------------|
|      |                                                                                                    |   |            |
|      | ρΙαzox((<                                                                                                    | e | Q 2 😭      |
|      | Divide el pago con plazox                                                                                                    |   |            |
|      | Paga poco a poco tu compra:                                                                                                    |   |            |
|      | 1 Añade artículo(s) al carrito de compra.                                                                                                    |   |            |
|      | 2 Selecciona el pago con tarjeta.                                                                                                    |   |            |
| 88 🔳 | Introduce los datos de tu tarjeta de crédito y selecciona la opción de pago que desees: en 3, 6 o 12 cuotas.                                                                                                    |   | Posición v |
|      | plazox es una solución de pago fraccionado <b>ofrecida por las principales</b><br><b>entidades</b> bancarias españolas en el momento de la compra sin papeleos y al<br>instante.                                                                                                    |   |            |
|      | Si tu entidad bancaria está adherida al servicio, podrás fraccionar tus compras<br>de más de 60 € <b>siempre que pagues con una tarjeta de crédito</b> , aplicando las<br>condiciones (comisiones e intereses) y calendario de pago que tengas<br>establecido en el contrato con la entidad bancaria de tu tarjeta. |   |            |
|      | Puedes consultar las entidades adheridas a plazox en<br>www.sistemapay.com/plazox/                                                                                                    |   |            |
| ×    |                                                                                                    |   |            |